# HASZNÁLATI UTASÍTÁS

#### A kamera részei

- 1. Kijelző képernyő
- 2. Infravörös lámpák
- 3. Lencse
- 4. Fel/Videó gomb
- 5. Le/Felvétel gomb
- 6. Mozgásérzékelő
- 7. OK/Pillanatfelvétel gomb
- 8. Menü gomb
- 9. Jobb gomb
- 10. Visszajátszás gomb
- 11. DC adapter port
- 12. Állvány nyílás
- 13. Mikrofon
- 14. Elemtartó
- 15. ON-TEST-OFF gomb
- 16. USB aljzat
- 17. Mikro SD-kártya nyílás

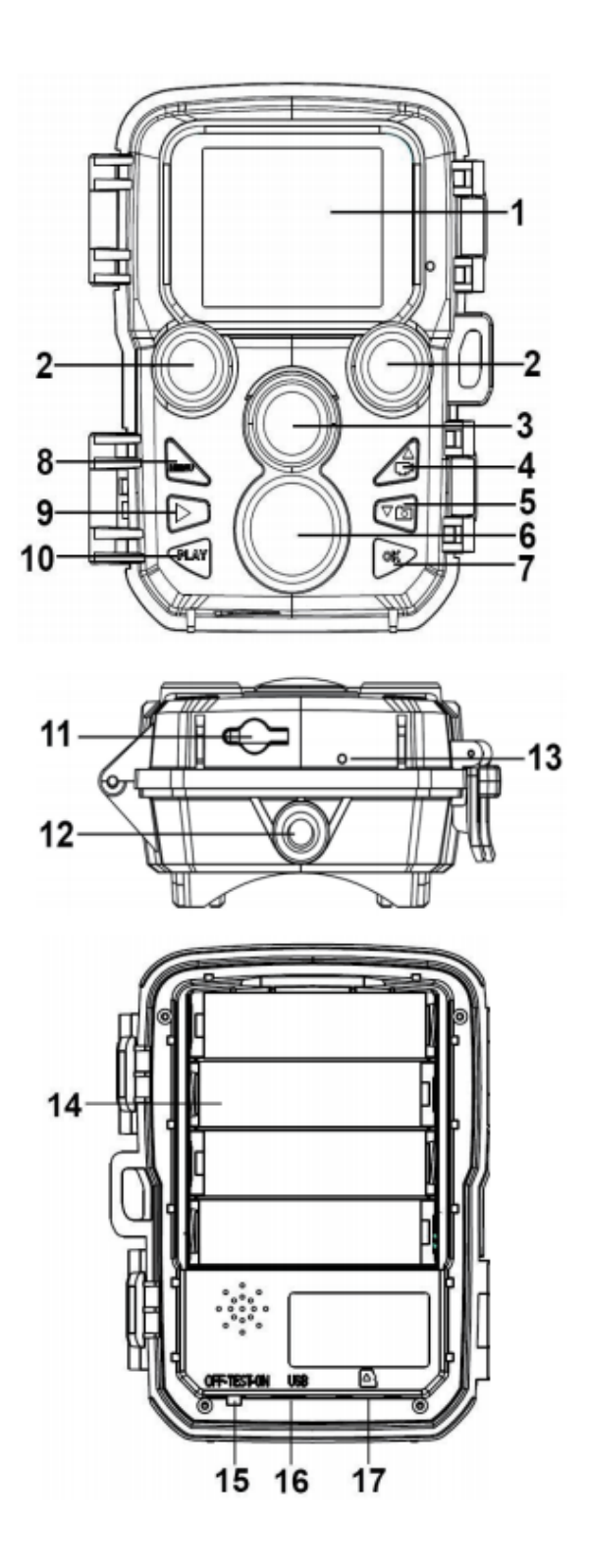

#### Tápegység

Kérjük, installálja az elemeket a kamera használata előtt.

Nyissa fel a kamerát, és megtalálja a rekeszt. Helyezzen be 4 darab 1,5 V AA elemet.

Ellenőrizze, hogy az elektróda helyes-e.

Ha a kamerában alacsony az energiaszint, kérjük, csatlakoztassa a kamerát a hálózati adapterhez (nem tartozék) tápellátásért.

#### A memóriakártya behelyezése

Készítsen elő egy Mikro SD-kártyát, és helyezze be a kamerába a fájlok mentése céljából. Felvétel készítése előtt először formázza meg a memóriakártyát.

Támogatja a Mikro SD-kártyát, 32 GB-ig. Javasoljuk a 6. vagy annál magasabb osztályú nagy sebességű kártya használatát.

A hibás működés elkerülése érdekében a memóriakártyát távol kell tartani a víztől, erős vibrációtól, portól, hőforrásoktól és a közvetlen napfénytől.

Ne dugja be a memóriakártyát erőszakkal. Kérjük, figyeljen a kamerán meglevő jelzésre.

Első használat esetén várjon, amíg a memóriakártya hőmérséklete eléri a környezeti hőmérsékletet. A kamera rövidzárlatát okozhatja a környezeti hőmérséklet és páratartalom. Kérjük, ne feledkezzen meg a kamera védelméről, ha kültéren használja.

Ha a memóriakártya kapacitása megtelt, a kamera automatikusan leállítja a felvétel készítését.

Óvatosan nyomja meg a kártya szélét, hogy felbukkanjon a TF kártya.

## A működés alapjai

## A kamera be- és kikapcsolása

A kamera bekapcsolásához kapcsolja az üzemmód gombot "Tesztelés/Be" állásba.

A kamera kikapcsolásához kapcsolja az üzemmód gombot "Ki" állásba.

#### Rendszer telepítés

Kapcsolja az üzemmód gombot "Tesztelés" állásba, majd beállíthatja a rendszer paramétereit.

- 1. Nyomja meg a Menü gombot a beállítási menü megnyitásához.
- 2. Az összes menü beolvasásához nyomja meg a Fel/Le gombot. Ezután nyomja meg az OK gombot az opciók felületre való belépéséhez.
- Az összes opció beolvasásához nyomja meg a Fel/Le gombot. És nyomja le az OK gombot az opciók megerősítéséhez.
- 4. Nyomja meg ismét a Menü gombot, hogy visszatérjen az utolsó menübe, vagy kilépjen a beállítási menüből.

## Beállítás menü és funkció az alábbiak szerint: Üzemmód

Állítsa be a működési üzemmódot. Fotó üzemmódban a kamera csak fényképeket készít. Videó üzemmódban a kamera csak videó-felvételeket készít. Fotó&videó üzemmódban, a kamera először készít egy fényképet, utána kezdi el a videó-felvételt.

Opciók: [Fotó] / [Videó] / [Fotó & Videó]

#### Fotó felbontás

Állítsa be az állókép felbontását.

Opciók: [12MP(4000x3000P] / [8MP(3264x2448P)] / [5MP(2592x1944P)] / [3MP(2048x1536P)] / [1MP(1280x960P)].

#### Fénykép-sorozatok

Állítsa be a folyamatos felvétel fotóinak számát. Fotó üzemmódban a kamera folyamatosan fényképeket készít.

Opciók: [1 fotó] / [2 fotó sorozatban] / [3 fotó sorozatban].

## Videó felbontás

Állítsa be a videó felbontást. Minél nagyobb a felbontás, annál hosszabb a videó tárolási ideje.

Opciók: [1920x1080P] / [1280x720P] / [720x480P] / [640x480P] / [320x240P].

## TL videó felbontás

Állítsa be a késleltetett videó felbontását.

Opciók: [2592x1944P] / [2048x1536P].

## A videó hosszúsága

Állítsa be a videoklip rögzítésének időtartamát. A legrövidebb idő 3 másodperc, a leghosszabb idő 10 perc.

Opciók: 3 másodperc~10 perc.

## Audió felvétel

Nyissa meg ezt a funkciót, a kamera hangfelvételt készít videó felvételekor. Opciók: [Be] / [Ki].

#### Rövid késés

Állítsa be a késleltetett felvétel idejét akkorra, amikor a kamera észleli a mozgást. A kiválasztott időben a kamera nem rögzít képet vagy videót. Evvel a funkcióval elkerülheti, hogy túl sok eseményt tároljon, és nagyobb kapacitást takarítson meg. Opciók: 5 másodperc~60 perc.

#### Infravörös távolság

Állítsa be az infravörös indukció távolságát.

Opciók: [Közel] / [Közepes] / [Messze]

## Érzékenységi mozgásérzékelők

Állítsa be az érzékelő érzékenységét. A környezeti hatás kicsi a beltéri környezetben, választhatja az "Alacsony" lehetőséget. Kültéri környezetben normál állapotban válassza a "Közepes" lehetőséget. Válassza a "Magas" lehetőséget, ha a környezeti hatások nagyon erős a szabadban. A hőmérséklet is befolyásolhatja az érzékelő érzékenységét. A "magas érzékenység" kedvező környezetre vonatkozik. Az "alacsony érzékenység" hideg környezetre vonatkozik.

Opciók: [Alacsony] / [Közepes] / [Magas]

## A felvétel célideje

Állítsa be a felvétel célidejét. Ahogy az alábbi képen látható, beállíthatja a kezdési és a leállási időt. A kamera csak a megadott időrésben működik. Máskor a kamera készenléti állapotban marad.

Opciók: [Be] / [Ki].

| Settings                                |                                               |
|-----------------------------------------|-----------------------------------------------|
| Set targe<br>Start:<br>Hr: Min<br>00 00 | t recording time<br>Stop:<br>Hr: Min<br>00 00 |
| MENU Back                               | OK Select                                     |

#### Késleltetés

A Késleltetés menüben az alábbiak szerint három lehetőség van.

[Normál]: A kamera automatikusan készít képet a beállított időintervallum szerint. Például, állítsa be az időintervallumot 1 órára, a fényképezőgép óránként fog fényképezni. Ha azt szeretné megfigyelni, hogy egy növény virágzik, a kamera 24 képet készít 24 órán belül, hogy rögzítse a teljes virágzási folyamatot.

[TL Videó]: Beállíthatja az időintervallumot. Az időtartomány 1 másodperc és 24 óra között van. Például, állítsa be az intervallumot 1 órára, a fényképezőgép óránként fog fényképezni. Ha a kamera 24 órán keresztül működik, akkor 24 fénykép lesz. Ezeket a képeket videóvá konvertálják.

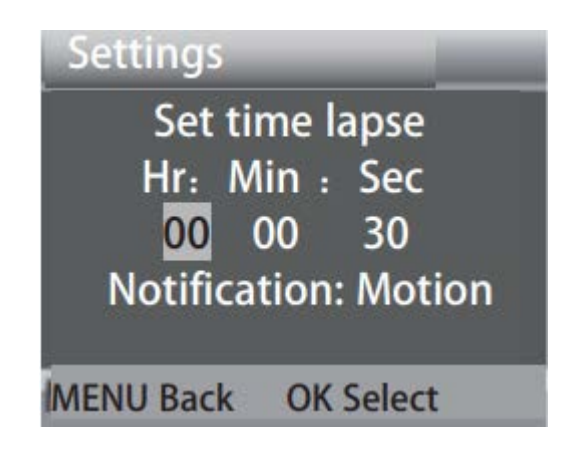

[Ki]: Zárja be a késleltetés funkciót.

## Nyelv

Állítsa be a képernyőn megjelenítésének nyelvét.

Opciók: [Angol] / [Német] / [Dán] / [Finn] / [Svéd] / [Spanyol] / [Francia] / [Olasz] / [Holland] / [Portugál] / [Egyszerűsített kínai] / [Japán].

#### Végtelen rögzítés

Állítsa be a kamerát a videó hurokban való rögzítésére.

Opciók: [Be] / [Ki].

#### Idő & Dátum

Állítsa be a kamerán a dátumot és az időt.

Az adatformátum: nn/hh/éééé, éééé/hh/nn, hh/nn/éééé.

Az idő formátuma: 24h, 12h.

Nyomja le a Jobb gombot az elem kiválasztásához. Az érték illesztéséhez nyomja meg a Fel/Le gombot. És nyomja le az OK gombot a megerősítéshez.

Opciók: [ldő&dátum beállítása] / [ldő formátuma] / [Dátum formátuma].

## Fotó időbélyegző

Bélyegezzen dátumot és időt a fényképekre, vagy sem.

Opciók: [ldő&Dátum] / [Dátum] / [Ki].

#### Jelszó-védelem

Állítsa be a kamera bekapcsolási jelszavát. A jelszó négy számjegyből áll, mindegyik számjegy 0 és 9 közé esik. Ha elfelejtette a jelszót, kérjük, állítsa vissza a kamerát. Az összes paraméter visszaáll a gyári beállításokra.

Opciók: [Be] / [Ki].

#### Hangjelzés

Nyissa meg/zárja le a hang gombot. Opciók: [Be] / [Ki].

#### A memóriakártya formázása

A memóriakártya formázása véglegesen törli az összes adatot. Mielőtt új memóriakártyát vagy egy másik eszközön korábban használt kártyát használna, kérjük, formázza meg a memóriakártyát. Opciók: [lgen] / [Nem].

## Sorozatszám

Állítsa be a kamera egyedi sorozatszámát. A szám négy számjegyből áll, mindegyik számjegy 0 és 9, valamint A és Z közé esik.

Opciók: [Be] / [Ki].

## Beállítások alaphelyzetbe állítása

Állítsa vissza a fényképezőgép gyári alapértelmezett beállításait, beleértve a jelszót, a sorozatszámot és így tovább. Opciók: [Be] / [Ki].

## Verzió

Keresse meg a kamera firmware-információit.

# Fotók készítése, Videó felvétel, Lejátszás

Kapcsolja az üzemmód gombot "Tesztelés" állásba. Ebben a módban fényképeket, videofelvételeket és lejátszási fájlokat készíthet manuálisan.

Fényképezés: Nyomja meg a Capture (Felvétel) gombot a fénykép üzemmódba váltáshoz. A kép készítéséhez nyomja meg a Shot gombot.

Videó-felvétel: Nyomja le: Video Nyomja meg a Videó gombot a videó üzemmódba váltáshoz. A videóklip készítéséhez nyomja meg a Shot gombot. A felvétel leállításához nyomja meg ismét a Shot gombot.

Visszajátszás: Ezután nyomja meg a Playback gombot a visszajátszás felületre való belépéséhez. Fotók vagy videók beolvasásához nyomja meg a Fel/Le gombot. Videó visszajátszásakor nyomja meg az OK gombot a videó lejátszásához. A szünet elindításához nyomja meg ismét az OK gombot. A visszajátszás leállításához nyomja meg a Menü gombot. Ezután nyomja meg ismét a Playback gombot a visszajátszás felületről való kilépéséhez.

Visszajátszás menü:

1) Az aktuális fájl törlése: Törölje az aktuális fotót vagy videót. Opciók: [Visszavonás] / [Törlés].

- Az összes fájl törlése: Törölje az összes fénykép- és videófájlt a memóriakártyáról. Opciók: [Visszavonás] / [Törlés].
- 3) A diavetítés aktiválása: A fényképeket diavetítés formájában játssza le. Minden fénykép 3 másodpercig jelenik meg. A lejátszás leállításához nyomja meg az OK gombot.
- Írásvédelem: Zárja le a fájlt. Ezzel elkerülheti a véletlenszerű törlést. Opciók: [Aktuális fájl írásvédelme] / [Minden fájl írásvédelme] / [Aktuális fájl feloldása] / [Minden fájl feloldása].

# Működési üzemmód

Kapcsolja az üzemmód gombot "Be" állásba. A kamera bekapcsolása után a képernyőn megjelenik a 15 másodperces visszaszámlálás. Ekkor a LED-ek és a képernyő kialszanak. A kamera önállóan kezdi működni és készenléti üzemmódba lép.

Ha a vadállatok belépnek a mozgásérzékelők észlelési tartományába, akkor a kamera aktiválódik, és észlelni fogja a mozgás útvonalát.

Ha a vadállatok tovább mozognak az érzékelő észlelési zónájában, a kamera automatikusan fényképeket vagy videofelvételt készít.

Amikor a vadállatok elhagyják az érzékelők észlelési zónáját, a kamera deaktiválódik, és visszatér a készenléti üzemmódba.

## Éjszakai üzemmód

Éjszakai üzemmódban a képek csak fehér és fekete színekkel jelenhetnek meg. Ha az esti órákban hosszú ideig készít videófelvételt, az alacsony feszültségnek erős hatása lehet a gép stabilitására. Ne rögzítsen videót alacsony feszültségen az esti órákban.

#### A fali konzol használata

A kamerát falra vagy fára szerelheti a mellékelt fali tartóval. A fali tartó felszerelése előtt ellenőrizze, hogy az összes meglévő csavar szoros-e. A legjobb beépítési magasság a talajtól kb. 1 méterre van.

## Összetevők

- 1. Állvány csavar
- 2. Rögzítőanya
- 3. Forgócsavarok
- 4. Fúrólyukak
- 5. Hatszögletű csavarok
- 6. Fali csatlakozók
- 7. Csavarok

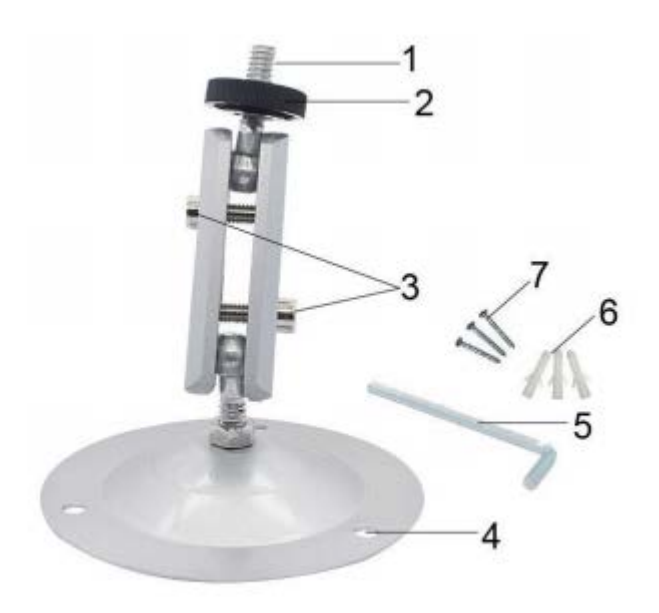

# A fali tartó felszerelése A szükséges szerszámok

Fúró 6 mm-es falazat-/betonfúró Phillips fejű csavarhúzó

## Vigyázat

Ügyeljen arra, hogy a javasolt fúrási helyen ne legyen elektromos vezeték, víz- vagy fűtéscső.

A mellékelt fali csatlakozók csak betonra vagy kőre szerelhetők. A telepítés megkezdése előtt gondosan ellenőrizze a telepítés helyét, hogy alkalmas-e a dugók számára. A felhasznált összeszerelési anyagnak megfelelőnek kell lennie az adott helyhez. Ha kétségei vannak, forduljon szakemberhez.

## Telepítési lépések

Fúrja be egy 6 mm-es fúróval a szükséges lyukakat, helyezze be a dugókat, és illessze be a faldugaszokat a falba.

Csavarozza fel a fali tartót a falra a mellékelt csavarokkal.

Helyezze a kamerát az állványcsavarra, és csavarja be kissé a kamerát (kb. három fordulattal).

Fordítsa el a kamerát a kívánt irányba, és rögzítse egy záró anyával.

A kamera végleges helyzetbe állításához kissé engedje ki a két forgócsavart, helyezze el a kamerát, és rögzítse a pozíciót a két forgócsavar meghúzásával.

## Töltse fel a fájlokat a számítógépre

Kétféle módon töltheti le a fájlokat a memóriakártyáról a számítógépre:

A memóriakártya behelyezésével a kártyaolvasóba

Ha a fényképezőgépet a mellékelt USB-kábellel csatlakoztatja a számítógéphez.

## A kártyaolvasó használata

1. Ugrassa ki a memóriakártyát a kamerából, és helyezze be a kártyaolvasóba. Ezután csatlakoztassa a kártyaolvasót egy számítógéphez.

2. Nyissa meg a [Saját gép] vagy a [Windows intéző] elemet, és kattintson duplán a memóriakártyát ábrázoló cserélhető lemez ikonjára.

3. Másolja át a kép- vagy videófájlokat a memóriakártyáról a számítógépére.

#### Csatlakoztassa a felvevő kamerát egy számítógéphez az USBkábel segítségével

1. Csatlakoztassa a fényképezőgépet a számítógéphez USB kábel segítségével. A kamera bekapcsolása után a képernyőn megjelenik: "MSDC".

2. Nyissa meg [Saját gép] vagy [Windows intéző]. A "Cserélhető lemez" ikon tartalma megtekinthető. Az összes fájlt a "DCIM" elnevezésű mappában tárolja.

3. Másolja át a fényképeket vagy fájlokat a számítógépére.